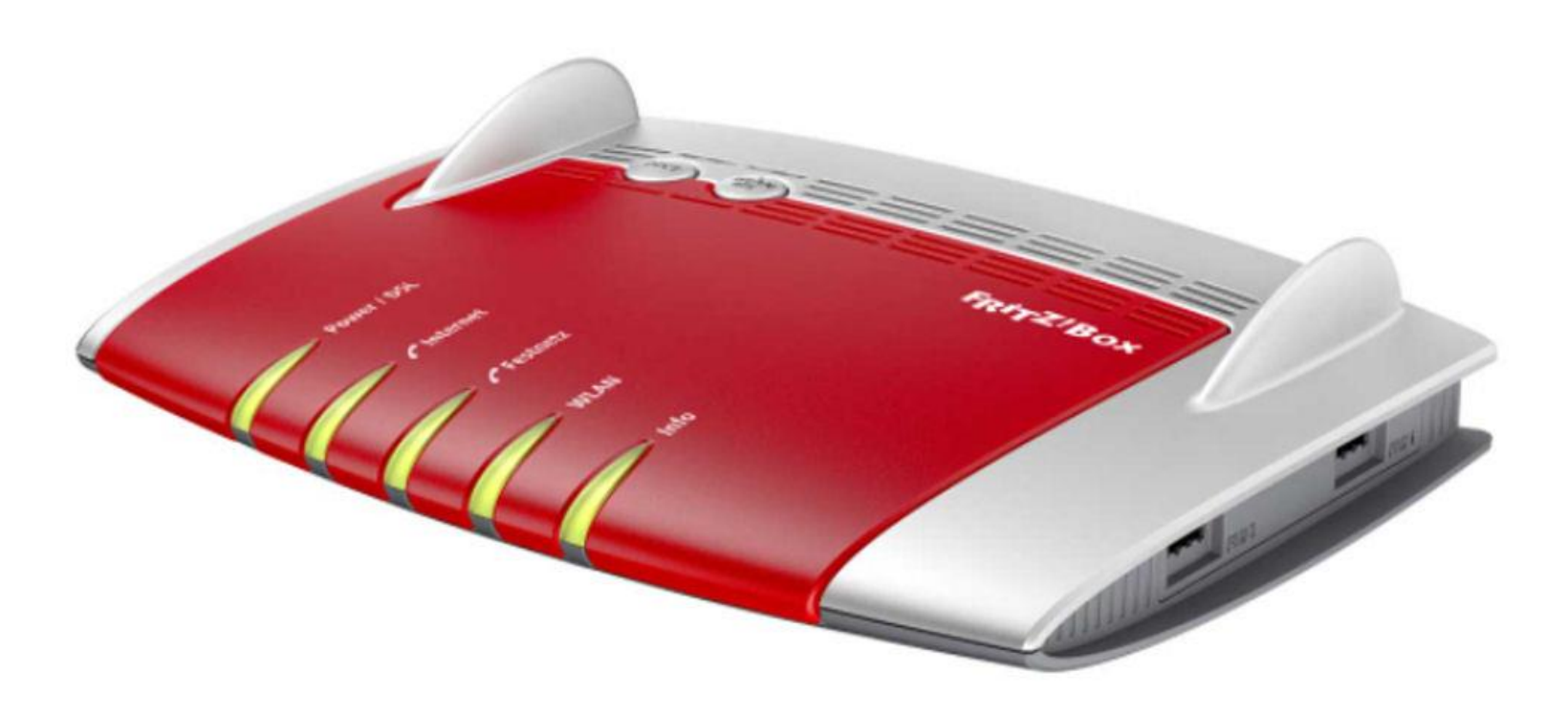

# Inhaltsverzeichnis

| 1. | Die FRITZ!Box 7490 anschließen                                                           | Seite 2             |
|----|------------------------------------------------------------------------------------------|---------------------|
| 2. | Konfiguration an einem ADSL- oder VDSL-Anschluss<br>2.1 Telefonie einrichten             | Seite 5<br>Seite 8  |
| 3. | Konfiguration für den WAN Port (LAN1) am Glasfaser-Anschluss<br>3.1 Telefonie einrichten | Seite 9<br>Seite 12 |

#### 1. Die FRITZ!Box 7490 anschließen

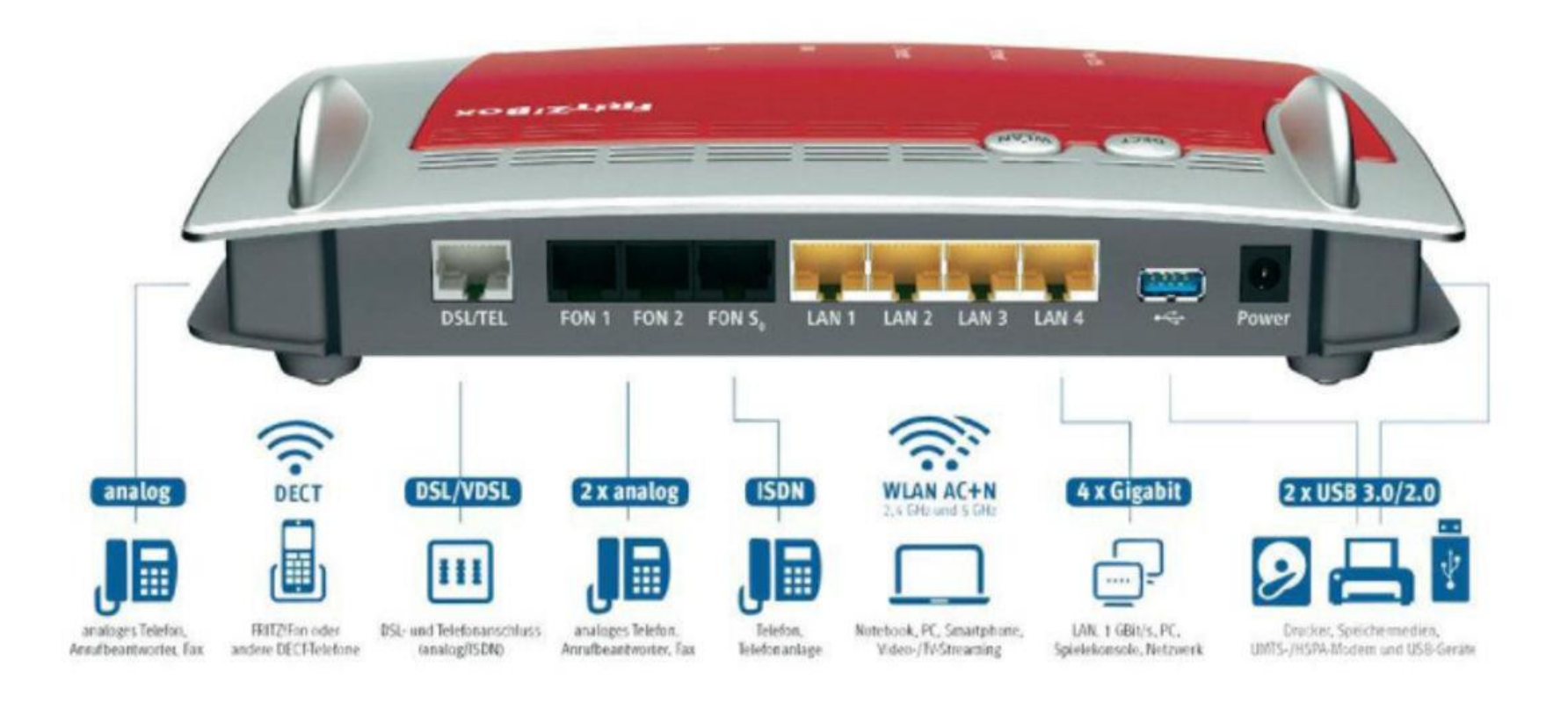

## Am ADSL-/VDSL Anschluss ohne Splitter

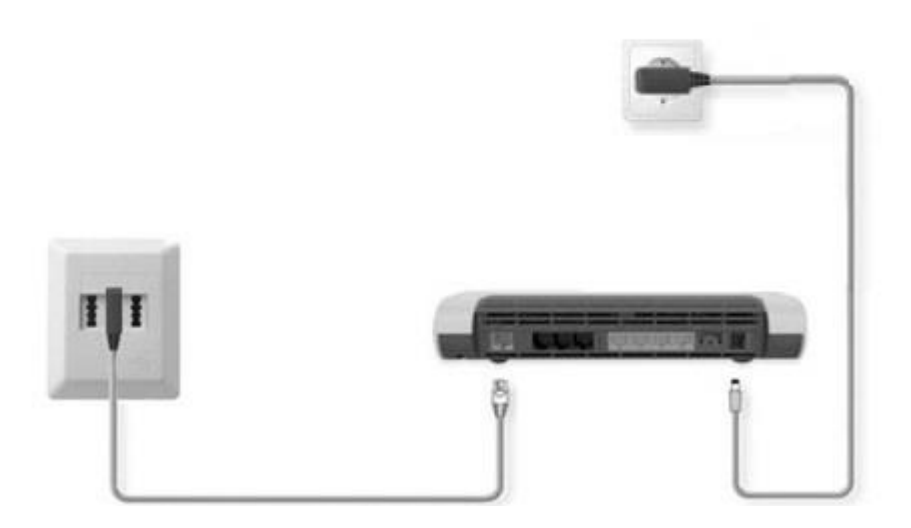

## Am ADSL-/VDSL Anschluss mit Splitter

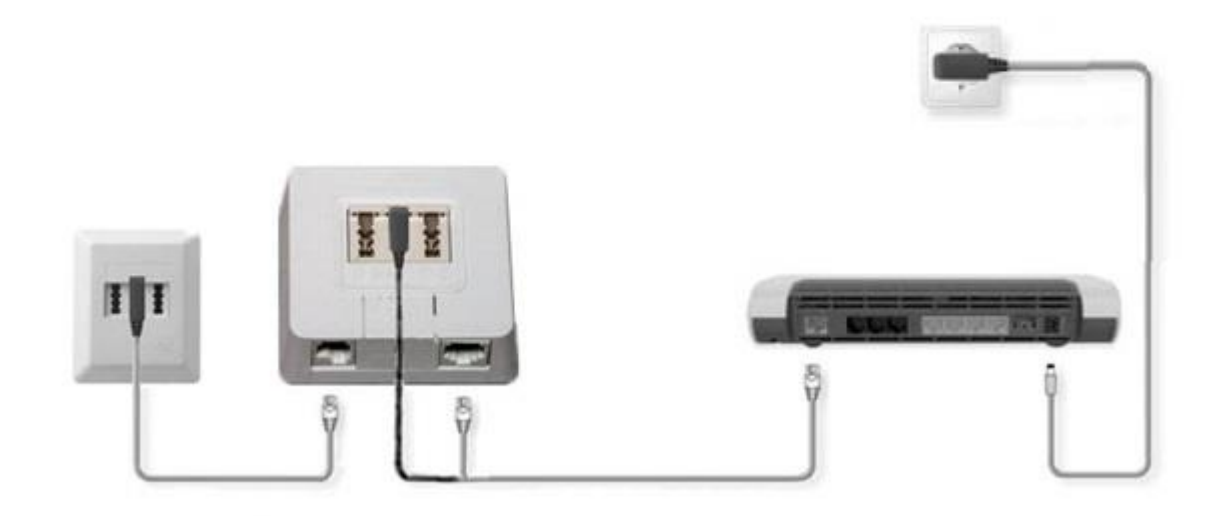

## Am Glasfaseranschluss

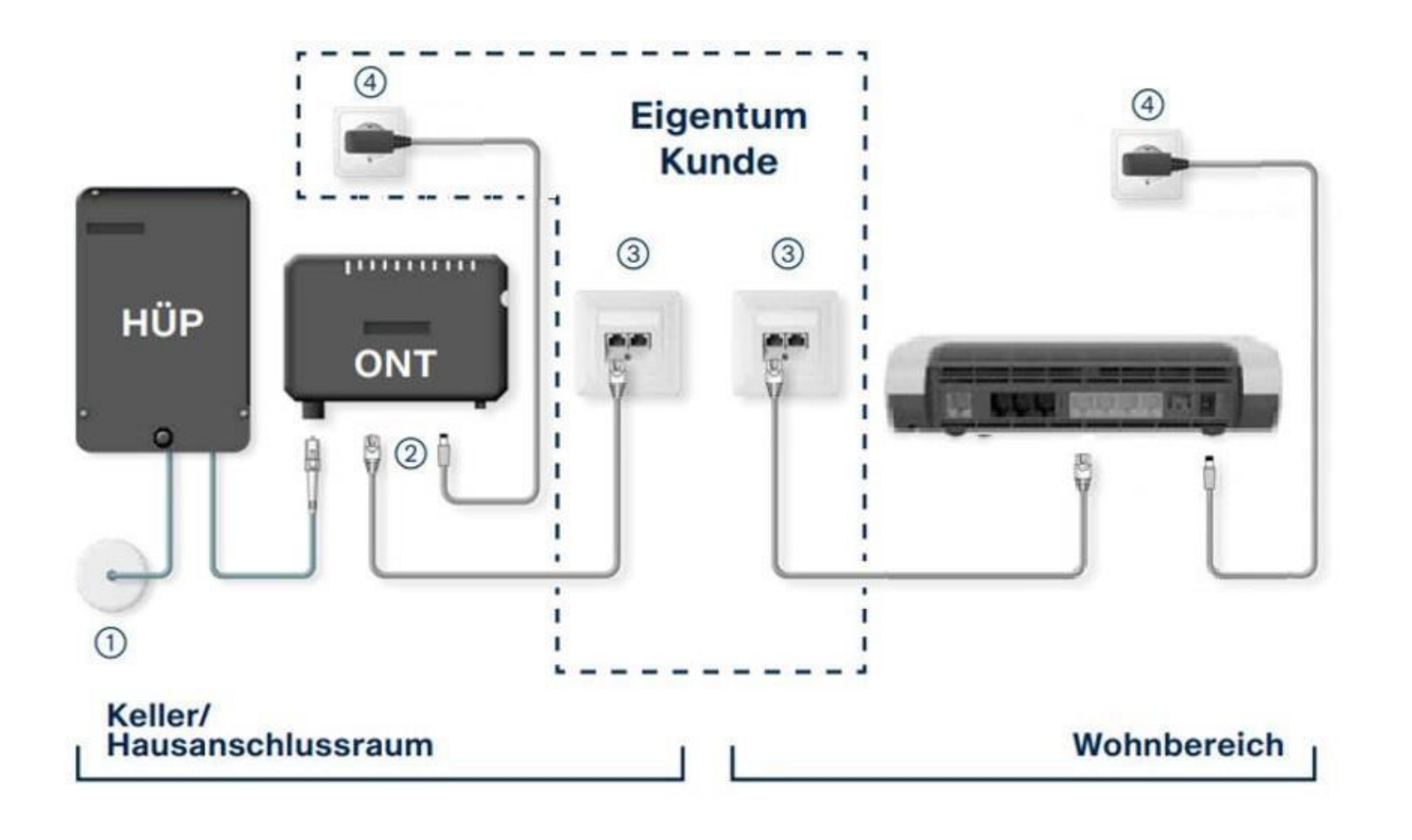

1. Hauseinführung 2. Netzwerkübergabe 3. Netzwerkdatendose 4. Steckdose 230V

### 2. Die BITel FRITZ!Box konfigurieren an einem ADSL- oder VDSL-Anschluss

Schließen Sie Ihre FRITZ!Box entsprechend dem Anschlussbild an. Bei einem Tarifwechsel oder wenn ihre FRITZ!Box schon an einem anderen Anschluss genutzt wurde, setzten Sie den Router ggf. auf Werkseinstellungen zurück um falsche Einstellungen zu vermeiden. Dabei gehen alle Einstellungen (Rufzuordnung, Telefonbuch, etc.) verloren. Um die FRITZ!Box auf Werkseinstellungen zurück zu setzen, schließen Sie ein analoges Telefon bei FON1 an und wählen Sie: **#991\*15901590\*.** Legen Sie nach 3 Sekunden auf. Der Werksreset dauert ca. 5 Minuten.

BITel (

Nehmen Sie im Vorfeld keine Änderungen an der Konfiguration der Fritzbox vor. Warten Sie bis Ihr Anschluss geschaltet wurde.

Wenn die Power/DSL Lampe an der Fritzbox dauerhaft leuchtet beginnt die automatische Konfiguration der FRITZ!Box. Die automatische Konfiguration dauert etwa 5min.

Verbinden Sie nach der Wartezeit von 5min als nächstes Ihren Computer per LAN oder WLAN mit der FRITZ!Box.

Öffnen Sie einen Webbrowser (Firefox, Google Chrome, Safari, etc.) und geben Sie in die Adresszeile "fritz.box" ein.

Auf der Anmeldeseite müssen Sie ggf. ein Gerätepasswort für die FRITZ!Box vergeben.

Geben Sie ein beliebiges Kennwort ein, dass Sie sich gut merken können und klicken Sie auf "OK"

| FRITZ!Box 7490                                        | × +                                                                                                    |                                                                |                                    | -                    |      | × |
|-------------------------------------------------------|----------------------------------------------------------------------------------------------------|----------------------------------------------------------------|------------------------------------|----------------------|------|---|
| $\leftarrow$ $\rightarrow$ C $\blacktriangle$ Nicht s | icher   fritz.box                                                                                                    | A" Q ()                                                        | ᠿ /=                               | Anmelden             |      |   |
| Ephr7/                                                | FRITZ!Box 7490                                                                                                    | FRITZ!NA                                                       | S MyFRI                            | TZ!                  |      | : |
|                                                       | Willkommen bei Ihrer FRITZ!Box                                                                                                    |                                                                |                                    |                      |      |   |
|                                                       | Vergeben Sie ein FRITZ!Box-Kennwort zum Schutz Ihrer persönlichen Daten, Einstellungen und Zugangsd:<br>FRITZ!Box-Kennwort  Achtung: Notieren Sie sich jetzt das von Ihnen vergebene FRITZ!Box-Kennwort. Der Zugang zur FRITZ!Box ist nur nach Eingabe des hier festgelegten Kennworts möglich. Bewahren Sie eis Ohne das Kennwort können Sie die Benutzeroberfläche erst wieder öffnen, wenn Sie die FRITZ!Box auf die Einstellungen in der FRITZ!Box verloren. | aten vor unberechtig<br>daher gut auf.<br>e Werkseinstellunger | stem Zugriff.<br>n zurückgesetzt h | naben. Dabei gehen i | alle |   |
|                                                       |                                                                                                    |                                                                |                                    |                      | ок   |   |
|                                                       |                                                                                                    |                                                                |                                    |                      |      |   |
|                                                       |                                                                                                    |                                                                |                                    |                      |      |   |
|                                                       |                                                                                                    |                                                                |                                    |                      |      |   |
|                                                       |                                                                                                    |                                                                |                                    |                      |      |   |
|                                                       |                                                                                                    |                                                                |                                    |                      |      |   |

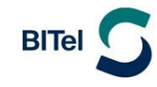

Sollte Ihnen die Anmeldeseite nicht angezeigt werden, geben Sie in die Adresszeile die IP-Adresse der Fritzbox ein: "192.168.178.1" Falls Sie auch mit der IP-Adresse nicht auf die Anmeldeseite der FRITZ!Box gelangen, verwenden Sie einen anderen Webbrowser.

Deaktivieren Sie "Diagnose und Wartung" und klicken Sie auf "OK"

Diese Einstellung kann jederzeit zu einem späteren Zeitpunkt geändert werden.

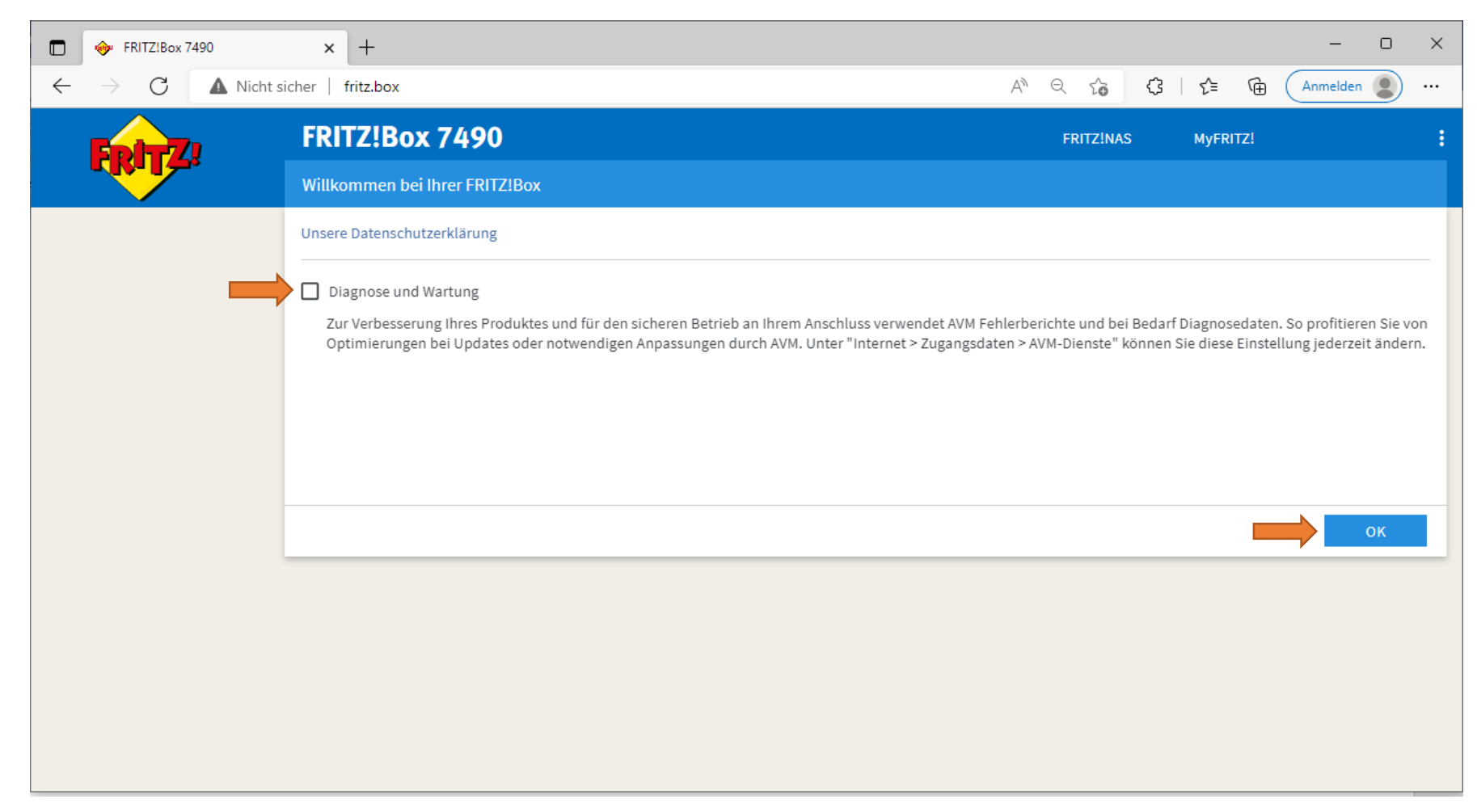

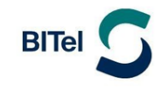

Die Grundfunktionen der FRITZ!Box sind bereits automatisch konfiguriert worden.

Auf der Übersichtsseite sollte nun Internet, DSL und Telefonie grün angezeigt werden.

In Einzelfällen funktioniert die automatische Konfiguration nicht. In diesen Fällen benutzen Sie bitte die Anleitung für FRITZ!Boxen, die nicht bei der BITel erworben wurden, und nehmen Sie die Konfiguration manuell vor.

| FRITZ!Box 7490                                                                    | × +                                                                                                    |      | ×                                                                                                    |
|-----------------------------------------------------------------------------------|----------------------------------------------------------------------------------------------------|------|----------------------------------------------------------------------------------------------------|
| $\leftarrow$ $\rightarrow$ C $\blacktriangle$ Nicht                               | sicher   fritz.box/#                                                                                                    |      |                                                                                                    |
| Eptr7                                                                             | FRITZ!Box 7490                                                                                                    |      | FRITZ!NAS MyFRITZ!                                                                                                    |
|                                                                                   | Übersicht                                                                                                    |      |                                                                                                    |
| Obersicht     Internet     This (                                                 | Modell: FRITZ!Box 7490<br>Aktueller Energieverbrauch: 41 %<br>Verbindungen                                                                                               |      | FRITZ!OS: 07.29 - Version aktuell Anschlüsse                                                                                                    |
| <ul> <li>Telefonie</li> <li>Heimnetz</li> <li>WLAN</li> <li>Smart Home</li> </ul> | Internet       Anbieter: BITel         verbunden seit 03.05.2022, 12:32 Uhr         Geschwindigkeit: ↓ 60,0 Mbit/s ↑ 12,0 Mbit/s         I Rufnummer aktiv: 052132922616 |      | <ul> <li>● DSL verbunden ↓ 60,0 Mbit/s ↑ 12,0 Mbit/s</li> <li>● LAN nicht verbunden</li> <li>● WLAN an, Funknetz (2,4/5 GHz): FRITZ!Box 7490</li> <li>● DECT aus</li> <li>● USB kein Gerät angeschlossen</li> </ul> |
| 🕞 Diagnose<br>💽 System                                                            | Anrufe heute: 0<br>Keine Anrufe vorhanden                                                                                                    | mehr | Anrufbeantworter heute: 0 mehr Anrufbeantworter deaktiviert                                                                                                    |
| Assistenten                                                                       | Heimnetz aktiv: 1                                                                                                    | mehr | KomfortfunktionenTelefonbuch1 Telefonbuch vorhandenSpeicher (NAS)2 MB genutzt, 404 MB freiKindersicherungbereit                                                                                                    |

#### BITel Gesellschaft für Telekommunikation mbH Ein Unternehmen der Stadtwerke Bielefeld und Stadtwerke Gütersloh

Berliner Str. 260 33330 Gütersloh Telefon (05 21) 51 - 51 55 Telefax (05 21) 51 - 77 66 info@bitel.de

### 2.1 Telefonie einrichten

Klicken Sie auf "Telefonie"

Klicken Sie auf "Telefoniegeräte"

Klicken Sie auf das Bleistiftsymbol um für das entsprechende Telefon die Rufzuordnung anzupassen.

Sie können festlegen, auf welche Rufnummer das Telefon ankommend reagieren soll und welche Rufnummer bei ausgehenden Gesprächen mitgesendet werden soll.

| FRITZIBox 7490                                         | × +                                     |                     |                          |                          |                            |                      |             | - 0                    | × |
|--------------------------------------------------------|-----------------------------------------|---------------------|--------------------------|--------------------------|----------------------------|----------------------|-------------|------------------------|---|
| $\leftarrow$ $\rightarrow$ C $\blacktriangle$ Nicht si | icher   fritz.box/#                     |                     |                          |                          | 2 A Q                      | Ci Ci I              | £≞ @        | Anmelden               |   |
|                                                        | FRITZ!Box 74                            | 490                 |                          |                          |                            | FRITZ!NAS            | MyFRITZ!    |                        | : |
|                                                        | Telefonie > Telefonie                   | geräte              |                          |                          |                            |                      |             | (                      | ? |
| Übersicht                                              | Hier können Sie alle mit<br>bearbeiten. | der FRITZ!Box verbu | indenen und integriei    | rten Telefoniegeräte wie | Prelefone, Anrufbeantworte | er, Faxgeräte und Ti | irsprechanl | agen einrichten und    |   |
| Telefonie                                              | Name 🗢                                  | Anschluss 🗘         | Rufnummer<br>ausgehend 🔷 | ankommend 🗘              | intern 🗘                   |                      |             |                        |   |
| Anrufe                                                 | Anrufbeantworter                        | integriert          | -                        | alle                     | **600 0                    |                      | • ×         |                        |   |
| Anrufbeantworter                                       | Telefon                                 | FON 1               | 32922616                 | 32922616                 | **1                        |                      |             |                        |   |
| Telefonbuch                                            | Telefon                                 | FON 2               | -                        | alle                     | **2                        |                      | • ×         |                        |   |
| Weckruf                                                |                                         |                     |                          |                          |                            |                      |             |                        |   |
| Rufbehandlung                                          |                                         |                     |                          |                          |                            | Liste dru            | cken I      | Neues Gerät einrichter |   |
| Telefoniegeräte                                        |                                         |                     |                          |                          |                            |                      |             |                        | - |
| Eigene Rufnummern                                      |                                         |                     |                          |                          |                            |                      |             |                        |   |
| DECT                                                   |                                         |                     |                          |                          |                            |                      |             |                        |   |
| Heimnetz                                               |                                         |                     |                          |                          |                            |                      |             |                        |   |
| 👘 WLAN                                                 |                                         |                     |                          |                          |                            |                      |             |                        |   |
| 🙆 Smart Home                                           |                                         |                     |                          |                          |                            |                      |             |                        |   |
| · · ·                                                  |                                         |                     |                          |                          |                            |                      |             |                        |   |

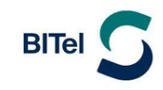

#### 3 Die BITel FRITZ!Box konfigurieren an einem Glasfaser-Anschluss

Schließen Sie Ihre FRITZ!Box entsprechend dem Anschlussbild an das Glasfasermodem (ONT) an. Bei einem Tarifwechsel oder wenn ihre FRITZ!Box schon an einem anderen Anschluss genutzt wurde, setzten Sie den Router ggf. auf Werkseinstellungen zurück um falsche Einstellungen zu vermeiden. Dabei gehen alle Einstellungen (Rufzuordnung, Telefonbuch, etc.) verloren. Um die FRITZ!Box auf Werkseinstellungen zurück zu setzen, schließen Sie ein analoges Telefon bei FON1 an und wählen Sie: **#991\*15901590\*.** Legen Sie nach 3 Sekunden auf. Der Werksreset dauert ca. 5 Minuten.

Der LAN-Ausgang des Glasfaser-Modems muss mit dem Port "LAN 1" der FRITZ!Box verbunden sein

Nehmen Sie im Vorfeld keine Änderungen an der Konfiguration der FRITZ!Box vor. Warten Sie, bis Ihr Anschluss geschaltet wurde.

Wenn am ONT die PON Leuchte und die LAN Leuchte leuchtet, beginnt die automatische Konfiguration der FRITZ!Box.

Die automatische Konfiguration dauert etwa 5min. Verbinden Sie als nächstes Ihren Computer per LAN oder WLAN mit der FRITZ!Box.

Öffnen Sie einen Webbrowser (Firefox, Google Chrome, Safari, etc.) und geben Sie in die Adresszeile "fritz.box" ein.

Auf der Anmeldeseite müssen Sie ggf. ein Gerätepasswort für die FRITZ!Box vergeben.

Geben Sie ein beliebiges Kennwort ein, dass Sie sich gut merken können und klicken Sie auf "OK"

|                                                         |                                                                                                    |                                                             |                                   |                   | -   |   |
|---------------------------------------------------------|----------------------------------------------------------------------------------------------------|-------------------------------------------------------------|-----------------------------------|-------------------|-----|---|
| $\leftarrow$ $\rightarrow$ C $\blacktriangle$ Nicht sid | her   fritz.box                                                                                                    | A" Q 10                                                     | 3 6 5                             | Anmelden          |     |   |
|                                                         | FRITZ!Box 7490                                                                                                    | FRITZ!NAS                                                   | MyFRITZ!                          |                   |     | : |
|                                                         | Willkommen bei Ihrer FRITZ!Box                                                                                                    |                                                             |                                   |                   |     |   |
|                                                         | Vergeben Sie ein FRITZIBox-Kennwort zum Schutz Ihrer persönlichen Daten, Einstellungen und Zugangsdate<br>FRITZIBox-Kennwort  Achtung: Notieren Sie sich jetzt das von Ihnen vergebene FRITZIBox-Kennwort. Der Zugang zur FRITZIBox ist nur nach Eingabe des hier festgelegten Kennworts möglich. Bewahren Sie es d Ohne das Kennwort können Sie die Benutzeroberfläche erst wieder öffnen, wenn Sie die FRITZIBox auf die V Einstellungen in der FRITZIBox verloren. | en vor unberechtigt<br>laher gut auf.<br>Werkseinstellungen | tem Zugriff.<br>zurückgesetzt hab | en. Dabei gehen a | lle |   |
|                                                         |                                                                                                    |                                                             |                                   |                   | ок  |   |
|                                                         |                                                                                                    |                                                             |                                   |                   |     |   |

Deaktivieren Sie "Diagnose und Wartung" und klicken Sie auf "OK"

Diese Einstellung kann jederzeit zu einem späteren Zeitpunkt geändert werden.

| FRITZ!Box 7490                                             | × +                                                                                                    |                                                       |                                      | — C                                        | ) ×              |
|------------------------------------------------------------|----------------------------------------------------------------------------------------------------|-------------------------------------------------------|--------------------------------------|--------------------------------------------|------------------|
| $\leftarrow$ $\rightarrow$ $	extsf{C}$ $	extsf{A}$ Nicht s | icher   fritz.box                                                                                                    | A Q 6 3                                               | £= \⊕                                | Anmelden                                   | )                |
| Entry?                                                     | FRITZ!Box 7490                                                                                                    | FRITZ!NAS                                             | MyFRITZ!                             |                                            | :                |
|                                                            | Willkommen bei Ihrer FRITZ!Box                                                                                                    |                                                       |                                      |                                            |                  |
|                                                            | Unsere Datenschutzerklärung                                                                                                    |                                                       |                                      |                                            |                  |
|                                                            | Diagnose und Wartung                                                                                                    |                                                       |                                      |                                            |                  |
|                                                            | Zur Verbesserung Ihres Produktes und für den sicheren Betrieb an Ihrem Anschluss verwendet AVM Fe<br>Optimierungen bei Updates oder notwendigen Annassungen durch AVM. Unter "Internet > Zugangsda | hlerberichte und bei Beda<br>ten > AVM-Dienste" könne | rf Diagnosedate<br>n Sie diese Finst | n. So profitieren S<br>ellung iederzeit är | ie von<br>ndern. |
|                                                            | o hannen en 8an en o hannen en en en en en en en en en en en en                                                                                                    |                                                       |                                      |                                            |                  |
|                                                            |                                                                                                    |                                                       |                                      |                                            |                  |
|                                                            |                                                                                                    |                                                       |                                      |                                            |                  |
|                                                            |                                                                                                    |                                                       |                                      | ок                                         |                  |
|                                                            |                                                                                                    |                                                       |                                      |                                            | _                |
|                                                            |                                                                                                    |                                                       |                                      |                                            |                  |
|                                                            |                                                                                                    |                                                       |                                      |                                            |                  |
|                                                            |                                                                                                    |                                                       |                                      |                                            |                  |
|                                                            |                                                                                                    |                                                       |                                      |                                            |                  |

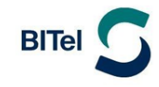

Die Grundfunktionen der FRITZ!Box wurde bereits automatisch konfiguriert.

Auf der Übersichtsseite sollte nun Internet und Telefonie grün angezeigt werden.

In Einzelfällen funktioniert die automatische Konfiguration nicht. In diesen Fällen benutzen Sie bitte die Anleitung für FRITZ!Box, die nicht bei der BITel erworben wurden, und nehmen Sie die Konfiguration manuell vor.

| FRITZ!Box 7490                                                                        | × +                                                        |                                                            |      |                                                  |                                                                | >            | × |  |
|---------------------------------------------------------------------------------------|------------------------------------------------------------|------------------------------------------------------------|------|--------------------------------------------------|----------------------------------------------------------------|--------------|---|--|
| $\leftarrow$ $\rightarrow$ C $\blacktriangle$ Nicht s                                 | sicher   fritz.box/#                                       |                                                            |      | P                                                |                                                                | Anmelden 🗶 … |   |  |
| Entry!                                                                                | FRITZ!Box 7490                                             |                                                            |      |                                                  | FRITZ!NAS MyFRITZ!                                             |              | : |  |
|                                                                                       | Übersicht                                                  |                                                            |      |                                                  |                                                                | ?            |   |  |
| Übersicht     Internet                                                                | Modell: FRITZ!Box 7490<br>Aktueller Energieverbrauch: 35 % |                                                            |      | FRITZ!OS: 07.29 - V                              | ersion aktuell                                                 |              |   |  |
| Tolofonio                                                                             | Verbindungen                                               |                                                            |      | Anschlüsse                                       |                                                                |              |   |  |
| Heimnetz                                                                              | Internet Anbieter: BITel verbunden übe                     | r LAN 1 seit 04.05.2022, 08:50 Uhr                         |      | DSL de<br>LAN ve                                 | eaktiviert<br>rbunden (LAN 1)                                  |              |   |  |
| 👘 WLAN                                                                                | Geschwindigke                                              | t: ↓ 1,00 Gbit/s ↑ 1,00 Gbit/s, ande<br>ktiv: 052132922616 | m    | WLAN an<br>DECT au                               | ı, Funknetz (2,4/5 GHz): FRITZ!Box 7490<br>ıs                  |              |   |  |
| 🙆 Smart Home                                                                          |                                                            |                                                            |      | USB ke                                           | in Gerät angeschlossen                                         |              |   |  |
| 🚱 Diagnose                                                                            | Anrufe heute: 0                                            |                                                            | mehr | Anrufbeantworter                                 | heute: 0                                                       | mehr         |   |  |
| <ul> <li>System</li> </ul>                                                            | Keine Anrufe vorhanden                                     |                                                            |      | Anrufbeantworter d                               |                                                                |              |   |  |
| 🚮 Assistenten                                                                         | Heimnetz aktiv: 1                                          |                                                            | mehr | Komfortfunktione                                 | n                                                              |              |   |  |
|                                                                                       | DESKTOP-G6JH4OV                                            | WLAN - 5 GHz                                               |      | Telefonbuch<br>Speicher (NAS)<br>Kindersicherung | 1 Telefonbuch vorhanden<br>2 MB genutzt, 404 MB frei<br>bereit |              |   |  |
| Ansicht: Erweitert Inhalt Handbuch<br>Rechtliches Tipps & Tricks<br>Newsletter avm.de |                                                            |                                                            |      |                                                  |                                                                |              |   |  |

#### 3.1 Telefonie einrichten

Klicken Sie auf Telefoniegeräte

Klicken Sie auf das Bleistiftsymbol um für das entsprechende Telefon die Rufzuordnung anzupassen.

Sie können festlegen, auf welche Rufnummer das Telefon ankommend reagieren soll und welche Rufnummer bei ausgehenden Gesprächen mitgesendet werden soll.

BITel

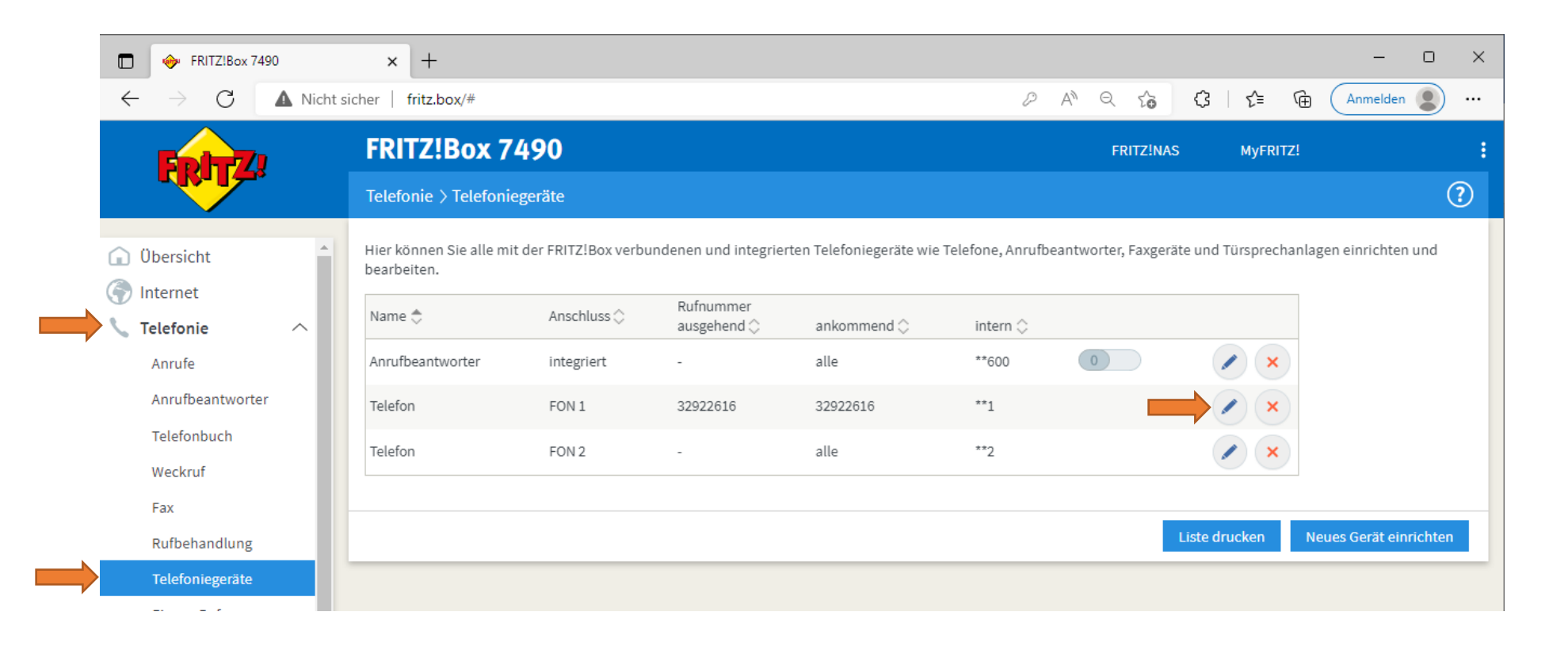

BITel Gesellschaft für Telekommunikation mbH · Berliner Str. 260 · 33330 Gütersloh · Telefon (05 21) 51 - 51 55 · Telefax (05 21) 51 - 77 66 · info@bitel.de · www.bitel.de